# ワンタイムパスワード利用停止解除手順

マスターユーザまたは管理者ユーザは、自身および他のユーザのワンタイムパスワードの利用停止状態を解除することができます。

## 1. [管理メニュー]をクリックしてください。

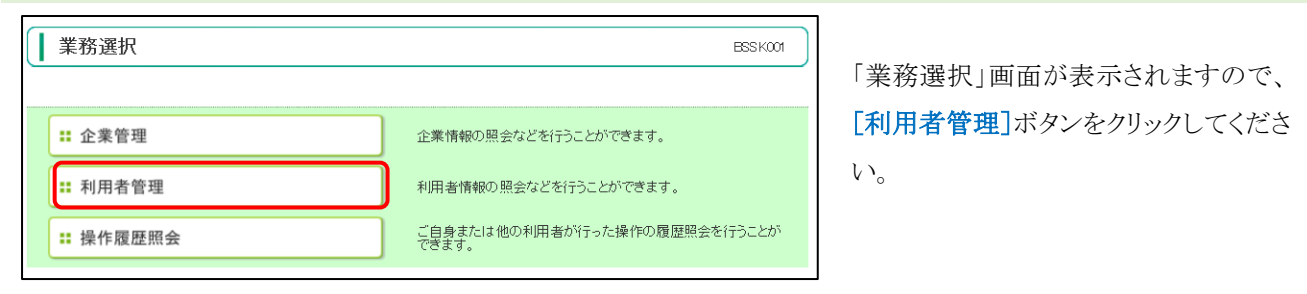

### 2. 「作業内容選択」画面が表示されます。

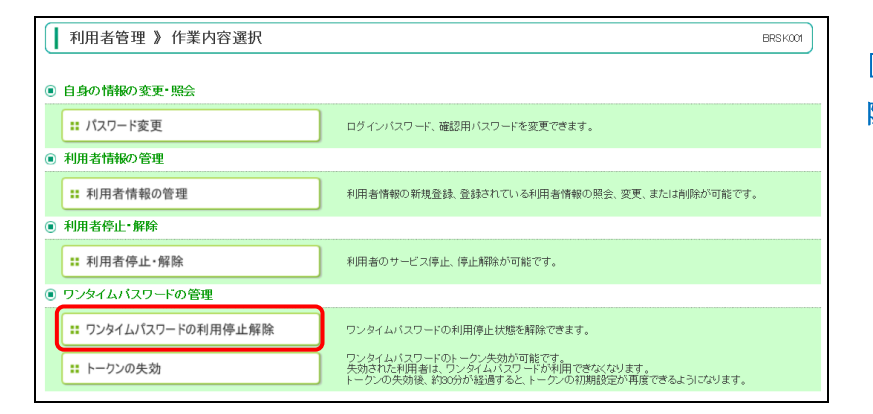

[ワンタイムパスワードの利用停止解除]ボタンをクリックしてください。

#### 3. 「ワンタイムパスワード利用停止解除一覧」画面が表示されます。

|          | イムバスワード利                 | 用停止解除の対象利                    | 用者を選択 ≥ 変更完了                     |                                                 |                       |
|----------|--------------------------|------------------------------|----------------------------------|-------------------------------------------------|-----------------------|
| 利用者      | 一 <b>覧</b><br>対象となる利用者は登 | 緑されていません。                    |                                  |                                                 | ?<br>^                |
| ##U+1718 |                          |                              |                                  |                                                 |                       |
| 月中10日、3  |                          |                              |                                  | 並び順: ログインID                                     | ▼ 昇順 ▼ 📑再表            |
| 選択       | ログインID                   | 利用者名                         | 利用者区分                            | 並び順: ログインID<br><b>ワンタイムパスワ</b> ー                | ✓ 昇順 ✓ = 再表 F認証状態     |
| 選択       | ログインID                   | 利用者名                         | <b>利用者区分</b><br>マスターユーザ          | 並び順: [ログインID<br>ワンタイムパスワー<br>利用可能               | ✓ 昇順 ✓ 書書書 F認証状態      |
| 選択<br>□  | ログインID                   | <b>利用者名</b><br>関西太郎<br>関西みらい | <b>利用者区分</b><br>マスターユーザ<br>一般ユーザ | 並び順: <u>ログインID</u><br>フンタイムパスワー<br>利用可能<br>利用可能 | ✓ 「昇順 ✓ 」 (三再書) F認証状態 |

ワンタイムパスワードの利用停止を解除 する利用者を選択のうえ、確認用パス ワードを入力し、[停止解除]ボタンをク リックしてください。

### 4. 「ワンタイムパスワード利用停止解除結果」画面が表示されます。

以上で利用停止解除操作は完了です。